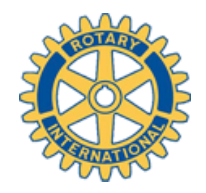

## La Red Social de Rotary (Distrito 2203)

# Rotarians

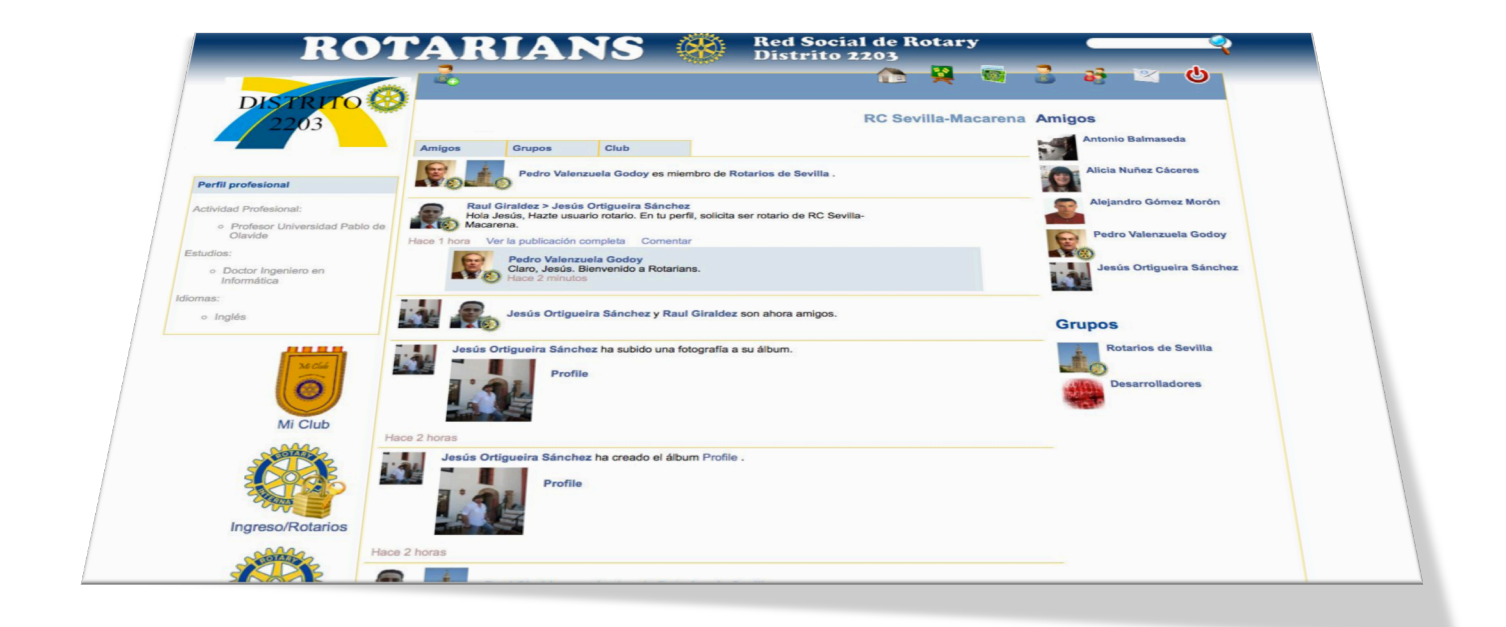

## INSTRUCCIONES BÁSICAS

## Contenido

| ¿Qué es Rotarians?                       | 3  |
|------------------------------------------|----|
| Primer Paso: Darse de Alta               | 4  |
| Darse de Baja                            | 4  |
| Un Vistazo                               | 5  |
| Servicios de Mi Perfil                   | 6  |
| Privilegios de los Usuarios Rotarios     | 7  |
| Editando su Perfil y Nivel de Privacidad | 7  |
| Privacidad                               | 8  |
| Solicitar ser Usuario Rotario            | 9  |
| La foto del Perfil                       | 9  |
| Usando la Red                            | 9  |
| Amigos en la Red                         | 9  |
| Peticiones de Amistad                    | 10 |
| Grupos                                   | 10 |
| Mi Club                                  | 11 |
| Comentarios y Vídeos                     | 11 |
| Fotos y Álbumes                          | 12 |
| Mensajes Privados                        | 12 |
| Búsquedas                                | 12 |

## ¿Qué es Rotarians?

**ROTARIANS** (www.rotarians.es), la Red Social de Rotary creada por el Distrito 2203 para toda España y el mundo. *ROTARIANS* es una red social específica, propiedad de Rotary, pensada para cubrir las necesidades y singularidades de los rotarios, en la que los éstos tienen privilegios y servicios especiales además un alto grado de seguridad y privacidad de sus datos.

*ROTARIANS* tiene una parte privada, sólo accesible para rotarios, y otra pública, para usuarios tanto rotarios y no rotarios.

Los usuarios no rotarios podrán hacer uso de los servicios habituales de una red social: tener amigos, compartir álbumes de fotos, vídeos, publicar comentarios, crear grupos, enviar mensajes etc. Pero no podrán acceder a la parte privada, reservada para rotarios.

Los usuarios rotarios conforman una red privada dentro de la red general, de manera que, además de los servicios habituales, tienen servicios especiales para rotarios (véase la sección *Privilegios de los Usuarios Rotarios*).

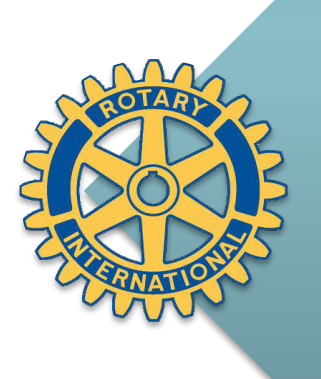

Aunque esta primera versión de *ROTARIANS* incorpora los servicios básicos habituales de las redes sociales, la plataforma está diseñada y preparada para incorporar servicios más avanzados como: Proyectos, Productos Solidarios, Donaciones, etc. La incorporación de estos servicios dependerá del éxito de uso de esta primera versión, así que ... NO DEJEN DE USAR ROTARIANS

## Primer Paso: Darse de Alta

Los tres pasos fundamentales para comenzar a usar ROTARIANS son:

1°. Registrarse. Para darse de alta, sólo tiene que acceder al portal www.rotarians.es V rellenar el pequeño formulario situado a la izquierda de la pantalla de acceso, teniendo en cuenta que su e-mail será el nombre de usuario para acceder a la red.

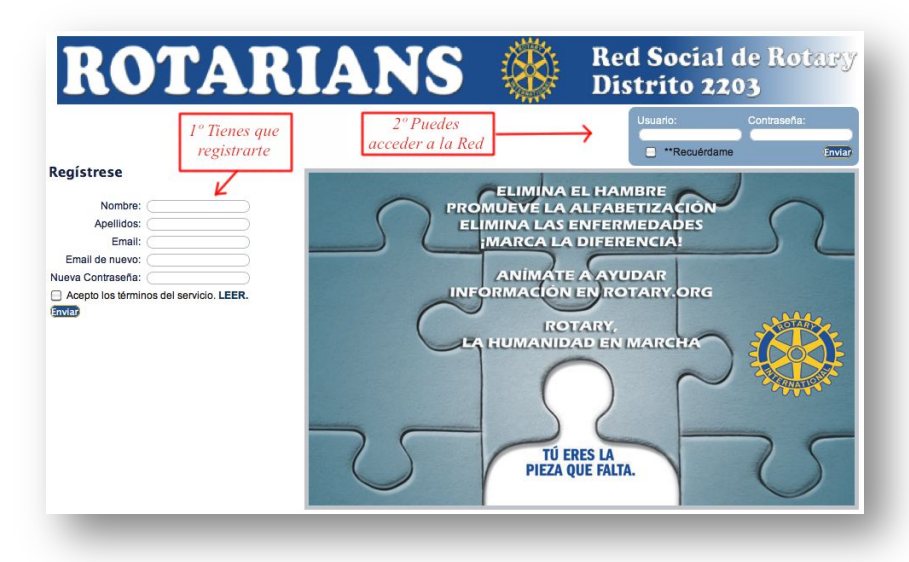

- **2°.** Acceder: Una vez registrados, puede introducir el nombre de usuario (e-mail) y la clave para acceder a la red.
- 3°. Usar: Cuando accede a la red, podrá hacer uso de todos los servicios a vuestra disposición. Tenga en cuenta que, inicialmente, será usuario no rotario. Si desea tener los privilegios de un usuario rotario, debe editar su perfil y solicitar ser miembro rotario, para lo cual será obligatorio proporcionar el club al que pertenece. El administrador del sistema comprobará entonces la veracidad de los datos y aceptará, en su caso, vuestra solicitud en pocas horas. Si su club no está en la lista, solicite el alta del club contactando con el administrador en rotarians@rotary2203.org.

Para cualquier consulta, también podéis contactar con los administradores de la red en la dirección <u>rotarians@rotary2203.org</u>.

#### Darse de Baja

Para darse de baja de la red, simplemente debe solicitar la baja a los administradores de Rotarians: <u>rotarians@rotary2203.org</u>.

## Un Vistazo

Cuando entra en la red, la primero que aparece es <u>su perfil</u> (usted en la red) con las últimas novedades ocurridas en <u>su red</u>, es decir, acciones hechas por usted, sus amigos y sus grupos.

*ROTARIANS* ofrece una interfaz (vista) similar a la de otras redes sociales conocidas, aunque más sencilla de usar, de forma que tanto los que ya son usuarios de otras redes sociales como nuevos usuarios se adapten fácilmente a su uso.

Podrá identificar los diferentes servicios, que serán detallados más adelante. En la imagen se identifican las diferentes partes de la interfaz de un usuario rotario.

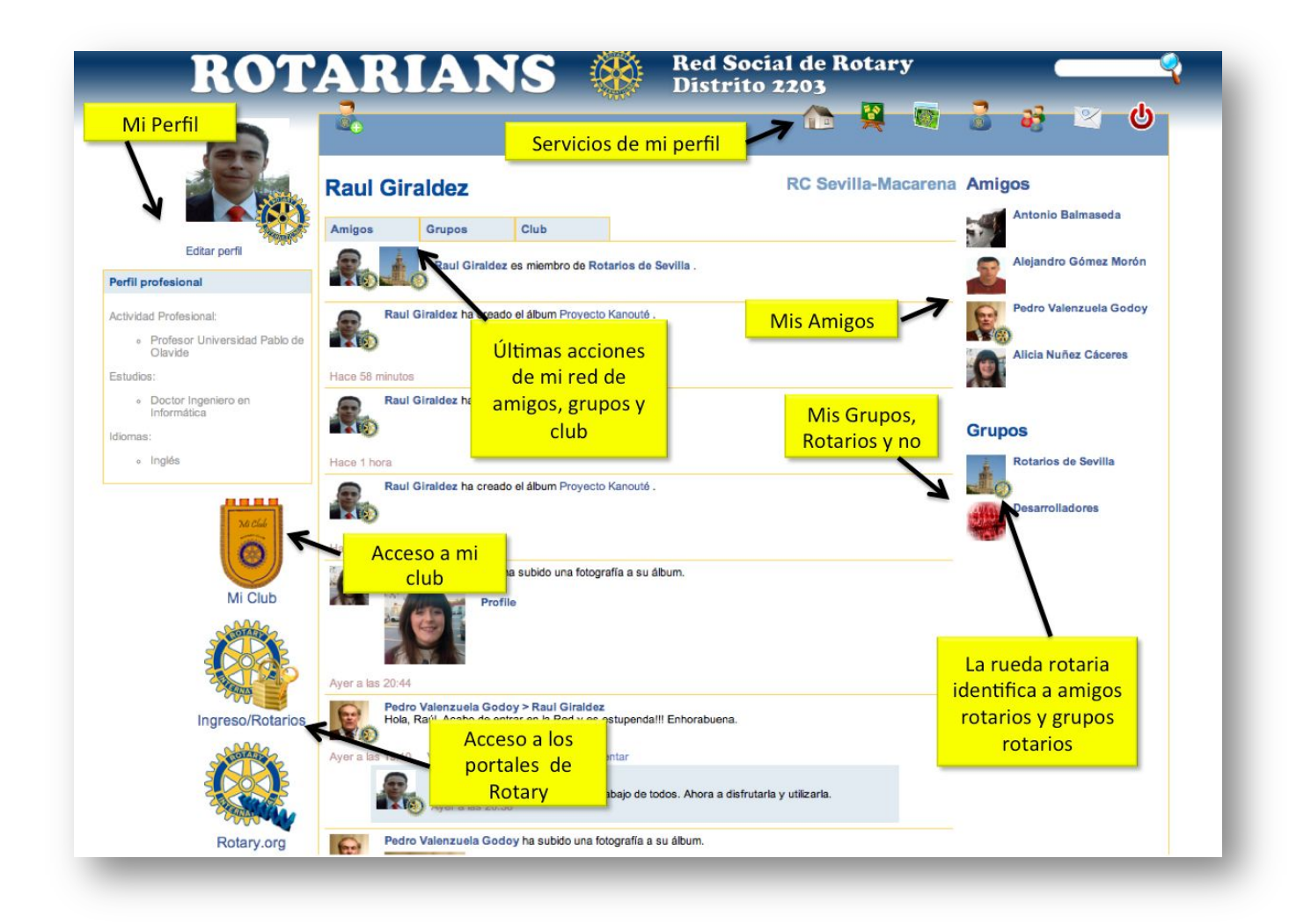

## Servicios de Mi Perfil

En la parte superior de la interfaz (pantalla i vista) encontrará diferentes iconos (ver ilustración de la página anterior). Haciendo clic sobre ellos, se ejecutarán diferentes acciones (servicios), <u>siempre su nuestro perfil</u>, es decir, aunque en un momento dado esté viendo el tablón de otra persona o de un grupo, estos iconos siempre harán acciones sobre su perfil.

Los servicios ofrecidos para todos los usuarios son:

|         | Perfil                   | Es la pantalla principal de su perfil donde puede visualizar<br>toda la actividad de su red de amigos, grupos y su club.<br>Haciendo clic en este icono podrá volver a su perfil desde<br>cualquier punto de la red. |
|---------|--------------------------|----------------------------------------------------------------------------------------------------|
| ×       | Mi Tablón                | Su tablón es donde sus amigos y usted comparten<br>comentarios y vídeos, es decir, es la parte de su perfil que<br>usted comparte junto a sus fotos.                                                                 |
|         | Álbum                    | Este servicio le proporciona la posibilidad de crear álbumes,<br>subir fotos a los mismos y compartirlas así con sus amigos o<br>incluso con toda la red (dependiendo de su privacidad)                              |
| <b></b> | Amigos                   | Con este servicio podrá buscar amigos dentro de la red,<br>gestionar su lista de amigos e incluso invitar a contactos que<br>no pertenecen a Rotarians para que se unan (invitaciones<br>externas).                  |
|         | Grupos                   | Podrá crear y gestionar grupos dentro de la red: grupos<br>públicos, grupos de amigos de amigos, grupos exclusivos de<br>rotarios, etc.                                                                              |
|         | Mensajes                 | El servicio de mensajería privada permite a los usuarios<br>enviar y recibir mensajes privados de sus amigos, sólo<br>visibles por el usuario.                                                                       |
| Y       | Salir                    | Opción para salir de la Rotarians.                                                                                                    |
|         | Peticiones<br>de Amistad | Este servicio permite gestionar las peticiones de amistad que otros usuario le hacen.                                                                                                    |
|         | Buscar                   | Podrá buscar usuarios y grupos en toda la red.                                                                                                    |

#### Privilegios de los Usuarios Rotarios

Los usuarios rotarios tienen varios privilegios, algunos de los cuales son:

- Cualquier usuario rotario es identificado como tal en la red, ya que en su perfil y en todas acciones que realice aparece la rueda rotaria sobrepuesta sobre su foto de perfil. Además también aparecerá su club en la parte superior derecha de la pantalla.
- Crear y gestionar grupos exclusivos de rotarios (a los que los usuarios no rotarios no podrán acceder), tanto privados/semiprivados (sólo amigos rotarios/amigos de amigos rotarios) como públicos (cualquier rotarios) .
- Pertenecer a grupos exclusivos de rotarios creados por otros rotarios (siempre que sean públicos).
- Establecer su clasificación y negocios (para futuras búsquedas y aplicaciones).
- Servicios Extra:

| Ni Club | Mi club            | Servicio para acceder al tablón de su club, que es<br>privado y exclusivo para los socios del mismo. En su<br>club podrá compartir fotos, comentarios y vídeos con |
|---------|--------------------|----------------------------------------------------------------------------------------------------|
|         |                    | sus compañeros de club de manera absolutamente                                                                                                    |
|         |                    | privada.                                                                                                    |
| A COLOR | Acceso Directo a   | Acceso directo al portal de la intranet                                                                                                    |
|         | "Ingreso/Rotarios" | "Ingreso/Rotarios", de rotary.org.                                                                                                    |

## Editando su Perfil y Nivel de Privacidad

Es importante que complete su perfil de usuario para ofrecer una información completa sobre usted.

Para editar su perfil simplemente debe hacer clic en el enlace "*Editar Perfil*" que hay debajo de la foto del perfil. Podrá editar su Información básica, Vida Profesional, Educación, Idiomas, Clasificación y Negocios (sólo rotarios) y **Privacidad**. Éste último punto es crítico, ya que estable el nivel de privacidad de su perfil (y por tanto de usted) en la red. Lo vemos más detenidamente a continuación.

#### Privacidad

Además de lo anteriormente, es mportante que complete su perfil de y, sobre todo, establecer su **nivel de privacidad**.

El perfil es creado como con privacidad "Sólo Amigos", es decir, sólo sus amigos podrán ver su información, comentarios, fotos, etc. <u>Cada usuario es responsable de su propia</u> <u>privacidad</u>, que la puede cambiar en *"Editar Perfil"* (bajo la foto del perfil), y elija opción "Privacidad", seleccionando entre las opciones:

- 1. *Todos*: Si elige esta opción su perfil será público, es decir, visible por todos los usuarios de la red, sean amigos o no.
- 2. *Sólo amigos*: Si elige esta opción su perfil será privado, es decir, visible sólo sus amigos.
- 3. *Amigos de amigos*: Si elige esta opción su perfil será semiprivado, es decir, visible sólo sus amigos y los amigo de sus amigos.

| ROT        | ARIANS 🛞 Red Social de Rotary                                                                                                    |
|------------|----------------------------------------------------------------------------------------------------|
|            | 2 · · · · · · · · · · · · · · · · · · ·                                                                                                    |
|            | Rafael Nadal Información básica<br>Vida profesional                                                                                                    |
| Rotary.org | Nombre: Rafael Idiomas                                                                                                    |
|            | Apellidos: Nadal Educación                                                                                                    |
|            | Sexo: Masculino 🗘 Privacidad                                                                                                    |
|            | Repta la contraseña: Recuerde   Solicitud para ser miembro rotario Recuerde   Dirección: Recuerde   Código postat Si es rotario/a,   Cludad: Si es rotario/a,   Provincia: podrá solicitar ser   País: miembro rotario   Teléfono: de la red |
|            | Editar Cancelar                                                                                                    |
|            | Contactar con el equipo de administración de Rotarians ::                                                                                                    |

#### Solicitar ser Usuario Rotario

Tenga en cuenta que, inicialmente, será usuario no rotario. Si desea tener los privilegios de un usuario rotario, debe editar su perfil y solicitar ser miembro rotario, para lo cual será obligatorio proporcionar el club al que pertenece. El administrador del sistema comprobará entonces la veracidad de los datos y aceptará, en su caso, vuestra solicitud en pocas horas. Si su club no está en la lista, solicite el alta del club contactando con el administrador en <u>rotarians@rotary2203.org</u>.

#### La foto del Perfil

Para **editar la foto de su perfil**, deberá haber subido la foto previamente al álbum *"Profile"* (que es el álbum por defecto). Cuando tenga la foto en el álbum, regrese a su perfil, pase el ratón por encima de la foto del perfil y aparecerá el texto *"Editar Foto"*. Haga clic sobre este texto y simplemente seleccione la imagen que desee.

### Usando la Red

Una vez dado de alta y actualizar su perfil con sus preferencias, puede hacer usos de la red e interactuar con el resto de usuarios, amigos y grupos.

#### Amigos en la Red

Para gestionar su lista de Amigos sólo debe hacer clic en el icono "Amigos" (a), y usando el menú de opciones de la parte derecha, acceder a:

- 1. Mis amigos: Ver su lista de amigos.
- 2. *Buscar Amigos*: Buscar personas en la red por su nombre para solicitar ser su amigo.
- Invitar a un Amigo: Esta opción es para realizar una <u>invitación externa</u>, es decir, manda un e-mail desde el sistema invitando a una persona que no pertenece a la red a que participe.

Una vez que tenemos amigos en la red, en el margen derecho del panel principal puede encontrar una lista con algunos de ellos (por cuestiones de espacio sólo aparecen algunos, pro puede mostrarlos todos). Haciendo clic sobre ellos podrá acceder a su tablón e interactuar con él o ella.

#### Peticiones de Amistad

Para hacer amigos el proceso tiene dos pasos muy sencillos:

- 1. Buscamos la persona que queremos que sea nuestra amiga y hacemos clic en "Solicitar Amistad".
- El destinatario de a petición puede ver sus peticiones de amistad haciendo clic en el icono y aceptar o rechazar la petición.

Una vez aceptada la petición, su nuevo amigo aparecerá en su lista de amigos.

Si observa que junto al icono aparece un número, dicho número indica las peticiones de amistad que usted tiene pendientes de aceptar o rechazar. No olvide consultar las peticiones de amistad que otros usuarios le hacen a usted.

#### Grupos

Cualquier usuario puede crear, gestionar y pertenecer a grupos (dependiendo del nivel de privacidad del grupo). Hay tres niveles de privacidad de los grupos:

- 1. Grupo Público: Cualquier usuario puede ver y unirse al grupo.
- 2. Grupo Semiprivado: Sólo es visible por los amigos de los miembros del grupo.
- 3. Grupo Privado: Es únicamente visto por los miembros del grupo.

A estos niveles de privacidad se les une la posibilidad de crear grupos sólo para rotarios, que igualmente pueden ser privados, semiprivados o públicos.

#### Mi Club

El club es un grupo absolutamente privado al cual sólo pueden acceder los miembros del club. Sólo los rotarios tiene este servicio, mediante el cual pueden intercambiar comentarios, vídeo y fotos con sus compañeros de club de forma segura y privada.

#### Comentarios y Vídeos

Los comentarios son la forma más sencilla de interactuar en la red (véase la ilustración). Cualquier usuario puede hacer comentarios en los tablones de sus amigos y grupos, sobre las fotos y vídeos o incluso comentar otros comentarios.

Podremos adjuntar vídeos Youtube a nuestros comentarios (véase la ilustración). Por cuestiones de espacio, Por ahora la plataforma no almacena vídeos propios, sino que los mantiene en Youtube. Si quiere subir un vídeo propio, deberá previamente subirlo a Youtube y posteriormente incorporarlo al comentario.

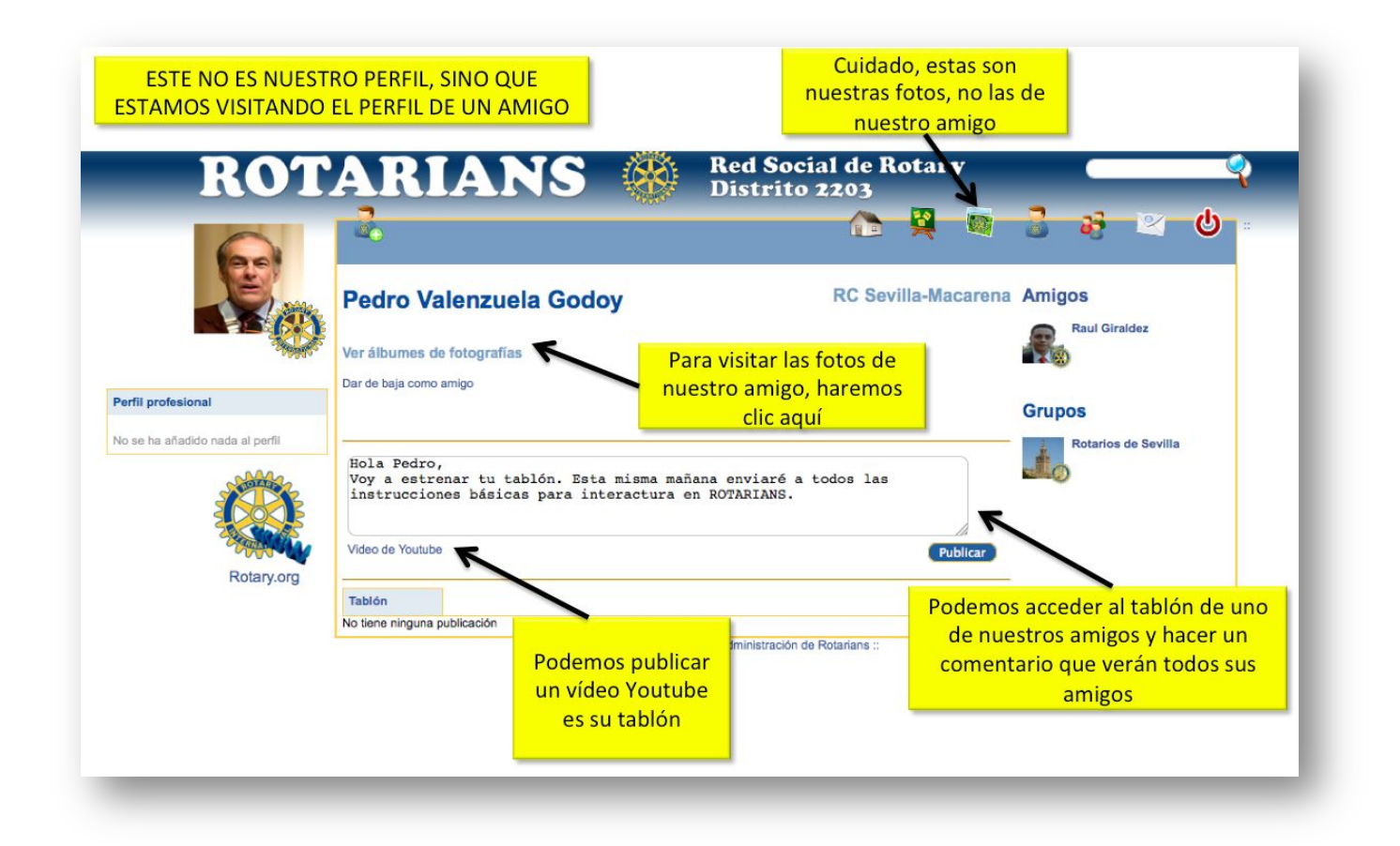

#### Fotos y Álbumes

Mediante el servicio "*Álbum*" , podrá compartir sus fotos y organizarlas en álbumes de forma muy sencilla. Es importante notar que, al igual que el resto de servicios del perfil, cuando hacemos clic en este icono, estamos accediendo a nuestros álbumes de fotos, independientemente de si estamos en nuestro perfil o visitando el tablón de un amigo, grupo o nuestro club. Haga clic en el álbum que desea explorar y utilice las flechas los lados de las fotos para avanzar y retroceder en el álbum. Para salir, simplemente haga clic fuera de la pantalla de exploración del álbum.

Para ver los álbumes de nuestros amigos y grupos tendremos que hacer clic en la opción *"Ver álbumes de fotografías"* que aparece siempre bajo el nombre de nuestro amigo, grupo o club.

Para subir una foto, acceda al servicio "*Álbum*" y haga clic en el enlace "*Subir una imagen*" (bajo el título "*Mis álbumes*"). Le aparecerá un cuadro de diálogo en el que debe seleccionar el álbum (si existe) o crear uno (proporcionando el nombre), buscar en su equipo ("*Examinar*") la foto que desea subir y, opcionalmente puede poner un título a la foto. Una vez rellenos los campos, haga clic en "*Subir imagen*".

#### **Mensajes Privados**

El servicio de mensajería privada enviar y recibir mensajes privados de sus amigos, sólo visibles por usted. Es parecido al correo electrónico pero dentro de la red.

Si observa que junto al icono aparece un número, dicho número indica los mensajes privados que usted tiene pendientes de leer.

#### **Búsquedas**

Cuando usa la opción de búsqueda (arriba a la derecha), busca usuarios y grupos que contenga el texto usted introduzca. Los resultados se muestran en dos pestañas diferentes: una para usuarios y otra para grupos.

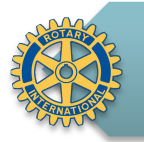

ROTARIANS: www.rotarians.es

Para cualquier consulta, contacten con los adminstradores en rotarians@rotary2203.es